## ROOIE OORTJES VERJAARDAGSKALENDER

Een jarige inbrengen in de Rooie Oortjes Verjaardagskalender is heel eenvoudig :

- Selecteer eerst de verjaardagsdatum door via de tab-bladen de maand te kiezen en dubbelklik daarna op de juiste dag.
- Typ rechts onderaan de naam van de jarige in en selecteer het geslacht. Wanneer je dit gedaan hebt, kan je uit de grote bibliotheek een Rooie Oortjes-afbeelding uitkiezen die jou het meest aan de jarige doet denken. Gevonden ?
- Druk dan op OK

Indien je tijdig verwittigd wil worden, kan je deze optie in het hoofdmenu aanzetten door op het overeenstemmende aankruisvakje te klikken. Stel hier ook in hoeveel dagen op voorhand je verwittigd wil worden. Je krijgt dan op het gewenste tijdstip een herinnering op je scherm met de naam, tekening en een geluidje. Dat geluidje kan je trouwens veranderen via de geluiden-instelling in het configuratiescherm van Windows. Staat je computer niet aan op de dag dat je verwittigd moest worden, dan krijg je het bericht de eerstvolgende keer dat je je PC opstart.

De huidige dag is met rood omcirkeld. Wanneer er een bepaalde dag oranje gekleurd is, betekent dit dat er op die dag iemand jarig is. Klik er op om te weten wie. Indien er meerdere jarigen op dezelfde dag zijn, kan je met de pijltjes verder klikken. Indien je een jarige uit de Rooie Oortjes Verjaardagskalender wil verwijderen, volstaat het om op de juiste (oranje gekleurde) dag te klikken, de jarige uit te kiezen en daarna links onderaan op de verwijderen-knop te drukken.